# **D-Link**

# WIRELESS N 150 HOME ROUTER DIR-600

# QUICK INSTALLATION GUIDE

РУКОВОДСТВО ПО БЫСТРОЙ УСТАНОВКЕ GUÍA DE INSTALACIÓN RÁPIDA GUIA DE INSTALAÇÃO RÁPIDA 快速安裝指南 PETUNJUK PEMASANGAN CEPAT

# CONTENTS OF PACKAGING

CONTENTS

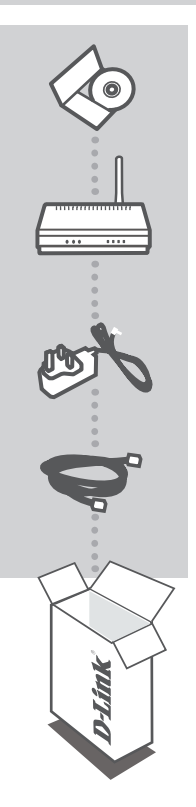

INSTALLATION CD INCLUDES SET-UP WIZARD & TECHNICAL MANUALS

WIRELESS N 150 HOME ROUTER DIR-600

**POWER ADAPTER** 5V 1A

ETHERNET CABLE (CAT5 UTP) CONNECT THE ROUTER TO YOUR PC DURING SET-UP

If any of these items are missing from your packaging contact your reseller

# PRODUCT SETUP

# CD SETUP WIZARD

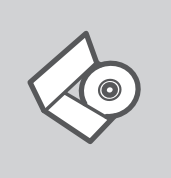

#### SETUP WIZARD CD

The CD contains all of the instructions required to setup DIR-600

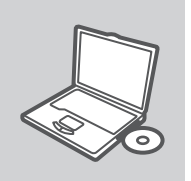

#### **INSERT CD**

Insert the CD into the CD drive of your computer. The setup wizard should start automatically. Make sure that your internet connection is active. (Do not plug in DIR-600 yet)

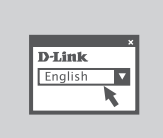

#### SETUP WIZARD

Select your language from the list of options and follow the steps within the wizard to complete the setup of DIR-600

## ADVANCED SETUP (ACCESS VIA IP ADDRESS)

To configure DIR-600 manually (without the set-up CD) connect your computer to the DIR-600 using the ethernet cable provided. Then connect the power cable on the DIR-600. The power light will display as solid green.

Then simply open a browser window and enter the IP address in the browser address field:

IP ADDRESS: http:// dlinkrouter or http://192.168.0.1 USERNAME: admin PASSWORD:

# TROUBLESHOOTING

# SET-UP AND CONFIGURATION PROBLEMS

### 1. HOW DO I CONFIGURE MY DIR-600 ROUTER WITHOUT THE CD, OR CHECK MY WIRELESS NETWORK NAME (SSID) AND WIRELESS ENCRYPTION KEY?

- Connect your PC to the router using an Ethernet cable.
- Open a web browser and enter the address http:// dlinkrouter or http://192.168.0.1
- The default username is 'admin'. The default password is " (leave the field blank).
- If you have changed the password and can not remember it, you will need to reset the router to set the password back to " (leave the field blank).

## 2. HOW DO I RESET MY DIR-600 ROUTER TO FACTORY DEFAULT SETTINGS?

- Ensure the router is powered on.
- Press and hold the reset button on the rear of the device for 20 seconds.
  Note: Resetting the router to factory default will erase the current configuration settings. To reconfigure your settings, log into the router as outlined in question 1, then run the Setup Wizard.

### 3. HOW DO I ADD A NEW WIRELESS CLIENT OR PC IF I HAVE FORGOTTEN MY WIRELESS NETWORK NAME (SSID) OR WIRELESS ENCRYPTION KEY?

- Every PC that needs to connect to the router wirelessly, you will need to ensure you use the correct Wireless Network Name (SSID) and encryption key.
- Use the web based user interface (as described in question 1 above) to check or choose your wireless settings.
- Make sure you write down these settings so that you can enter them into each wirelessly connected PC. You will find a dedicated area on the back of this document, this important information for future use.

### 4. WHY CAN I NOT GET AN INTERNET CONNECTION?

- For Cable users make sure Clone MAC address option is ticked during Wizard installation (or enter the registered MAC) and make sure the service has been enabled/connected and is operational.
- For ADSL users please contact your ISP to make sure the service has been enabled/connected by your ISP and that your ISP username and password is correct.

# TECHNICAL SUPPORT

You can find software updates and user documentation on the D-Link website. Tech Support for customers in

#### Australia:

Tel: 1300-766-868 24/7 Technical Support Web: http://www.dlink.com.au E-mail: support@dlink.com.au

#### India:

Tel: +91-22-27626600 Toll Free 1800-22-8998 Web: www.dlink.co.in E-Mail: helpdesk@dlink.co.in

#### Singapore, Thailand, Indonesia, Malaysia, Philippines, Vietnam:

Singapore - www.dlink.com.sg Thailand - www.dlink.co.th Indonesia - www.dlink.co.id Malaysia - www.dlink.com.my Philippines - www.dlink.com.ph Vietnam - www.dlink.com.vn

#### Korea:

Tel : +82-2-2028-1810 Monday to Friday 9:00am to 6:00pm Web : http://d-link.co.kr E-mail : g2b@d-link.co.kr

### New Zealand:

Tel: 0800-900-900 24/7 Technical Support Web: http://www.dlink.co.nz E-mail: support@dlink.co.nz

### South Africa and Sub Sahara Region:

Tel: +27 12 661 2025 08600 DLINK (for South Africa only) Monday to Friday 8:30am to 9:00pm South Africa Time Web: http://www.d-link.co.za E-mail: support@d-link.co.za

### Saudi Arabia (KSA):

Tel: +966 01 217 0008 Fax: +966 01 217 0009 Saturday to Wednesday 9.30AM to 6.30PM Thursdays 9.30AM to 2.00 PM E-mail: Support.sa@dlink-me.com

## D-Link Middle East - Dubai, U.A.E.

Plot No. S31102, Jebel Ali Free Zone South, P.O.Box 18224, Dubai, U.A.E. Tel: +971-4-8809022 Fax: +971-4-8809066 / 8809069 Technical Support: +971-4-8809033 General Inquiries: info.me@dlink-me.com Tech Support: support.me@dlink-me.com

### Egypt

1, Makram Ebeid Street - City Lights Building Nasrcity - Cairo, Egypt Floor 6, office C2 Tel.: +2 02 26718375 - +2 02 26717280 Technical Support: +2 02 26738470 General Inquiries: info.eg@dlink-me.com Tech Support: support.eg@dlink-me.com

## Kingdom of Saudi Arabia

Office # 84 , Al Khaleej Building ( Mujamathu Al-Khaleej) Opp. King Fahd Road, Olaya Riyadh - Saudi Arabia Tel: +966 1 217 0008 Technical Support: +966 1 2170009 / +966 2 6522951 General Inquiries: info.sa@dlink-me.com Tech Support: support.sa@dlink-me.com

### Pakistan

Islamabad Office: 61-A, Jinnah Avenue, Blue Area, Suite # 11, EBC, Saudi Pak Tower, Islamabad - Pakistan Tel.: +92-51-2800397, 2800398 Fax: +92-51-2800399

Karachi Office: D-147/1, KDA Scheme # 1, Opposite Mudassir Park, Karsaz Road, Karachi – Pakistan Phone: +92-21-34548158, 34326649 Fax: +92-21-4375727 Technical Support: +92-21-34548310, 34305069 General Inquiries: info.pk@dlink-me.com Tech Support: support.pk@dlink-me.com

## **TECHNICAL SUPPORT**

#### Iran

Unit 5, 5th Floor, No. 20, 17th Alley , Bokharest St. , Argentine Sq. , Tehran IRAN Postal Code : 1513833817 Tel: +98-21-8880918,19 +98-21-88706653,54 General Inquiries: info.ir@dlink-me.com Tech Support: support.ir@dlink-me.com

### Morocco

M.I.T.C Route de Nouaceur angle RS et CT 1029 Bureau N° 312 ET 337 Casablanca , Maroc Phone : +212 663 72 73 24 Email: support.na@dlink-me.com

#### Lebanon RMA center

Dbayeh/Lebanon PO Box:901589 Tel: +961 4 54 49 71 Ext:14 Fax: +961 4 54 49 71 Ext:12 Email: taoun@dlink-me.com

#### Bahrain

Technical Support: +973 1 3332904

#### Kuwait:

Technical Support: + 965 22453939 / +965 22453949

## Türkiye Merkez İrtibat Ofisi

Ayazağa Maslak yolu Erdebil Cevahir İş Merkezi No: 5/A Ayazağa / Maslak İstanbul Tel: +90 212 2895659 Ücretsiz Müşteri Destek Hattı: 0 800 211 00 65 Web:www.dlink.com.tr Teknik Destek: support.tr@dlink.com.tr

#### ISRAEL

מטלון סנטר רח' המגשימים 20 קרית מטלון, פ"ת 49348 ת.ד. 7060 טלפון: 77-11-77-2070 אי-מאייל כללי: info@dlink.co.il אי-מאייל תמיכה: support@dlink.co.il

# КОМПЛЕКТ ПОСТАВКИ

# СОДЕРЖИМОЕ

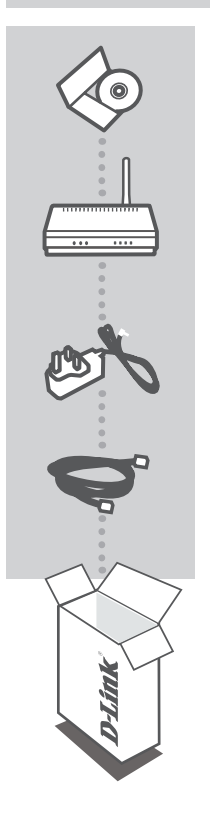

## УСТАНОВОЧНЫЙ С**D**-ДИСК

СОДЕРЖИТ МАСТЕР УСТАНОВКИ И РУКОВОДСТВО ПОЛЬЗОВАТЕЛЯ

WIRELESS N 150 HOME ROUTER DIR-600

**АДАПТЕР ПИТАНИЯ** 5B. 1A

КАБЕЛЬ ETHERNET (CAT5 UTP) ДЛЯ ПОДКЛЮЧЕНИЯ УСТРОЙСТВА К СЕТИ

Если что-либо из перечисленного отсутствует, пожалуйста, обратитесь к поставщику

# **УСТАНОВКА**

# МАСТЕР УСТАНОВКИ С СД-ДИСКА

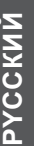

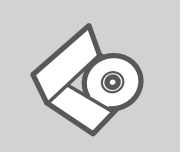

#### СД-ДИСК С МАСТЕРОМ УСТАНОВКИ

CD-диск содержит все инструкции, необходимые для установки DIR-600.

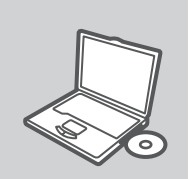

#### **ВСТАВЬТЕ СD-ДИСК**

Вставьте диск в привод CD-ROM. Запуск Мастера установки произойдет автоматически. Убедитесь, что Интернетсоединение активно. (Не подключайте пока DIR-600).

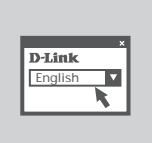

МАСТЕР УСТАНОВКИ Выберите нужный язык из списка и выполните шаги по установке DIR-600

# РАСШИРЕННАЯ УСТАНОВКА (ДОСТУП НА ОСНОВЕ ІР-АДРЕСА)

Для настройки медиаплеера вручную (без CD-диска) подключите DIR-600 к компьютеру с помощью входящего в комплект поставки кабеля Ethernet, затем подключите кабель питания к DIR-600. Индикатор питания загорится зеленый светом.

Откройте Internet Explorer и введите следующий IP-адрес в поле, используя следующую информацию для регистрации:

IP-АДРЕС: http:// dlinkrouter or http://192.168.0.1

ИМЯ ПОЛЬЗОВАТЕЛЯ· admin ΠΑΡΟΠЬ.

# ПОИСК И УСТРАНЕНИЕ НЕИСПРАВНОСТЕЙ

## ПРОБЛЕМЫ УСТАНОВКИ И НАСТРОЙКИ

- Как настроить маршрутизатор DIR-600 при отсутствии компакт-диска или проверить имя беспроводной сети (SSID) и ключ беспроводного шифрования?
  - Подключите компьютер к маршрутизатору с помощью кабеля Ethernet.
  - Откройте Web-браузер и введите в адресную строку http://192.168.0.1
  - Имя пользователя и пароль по умолчанию 'admin'. Пароль по умолчанию '' (оставьте поле пустым).
  - Если вы изменили пароль и забыли его, необходимо сбросить устройство к заводским установкам

#### 2. Как восстановить в маршрутизаторе настройки по умолчанию?

- Убедитесь, что маршрутизатор включен.
- Нажмите и удерживайте кнопку Reset на передней панели устройства в течение 20 секунд.

Примечание: Восстановление в маршрутизаторе настроек по умолчанию удалит текущие конфигурационные настройки. Для повторной конфигурации настроек войдите в маршрутизатор, как описано в 1 вопросе, затем запустите мастер установки (Setup Wizard).

# 3. Как добавить новый беспроводной клиент или компьютер, если я не помню имени беспроводной сети (SSID) или беспроводного ключа

#### шифрования?

- При подключении каждого компьютера к беспроводному маршрутизатору, необходимо убедиться в том, что используется правильное беспроводное имя сети (SSID) и ключ шифрования, как на DSL-маршрутизаторе.
- С помощью Web-интерфейса (как описано в 1 вопросе выше) проверьте или выберите беспроводные настройки.
- Убедитесь, что параметры записаны заранее, чтобы можно было их ввести с каждого подключенного беспроводного компьютера. D-Link предоставляет удобные клеящиеся стикеры для записи параметров и наклеивания их на маршрутизатор, или в другое удобное место.

#### 4. Что делать, если маршрутизатор работает некорректно?

- В руководстве пользователя содержится раздел с подробным описанием поиска неисправностей, его можно скачать с Web-сайта D-Link (см. ниже), однако существует несколько простых шагов, которые позволят быстро разрешить любые проблемы:
- Проверьте индикаторы на передней панели маршрутизатора. Индикаторы Power, WLAN, DSL и Internet должны гореть. Один или более индикаторов LAN должны мигать.
- Проверьте надежность соединения всех кабелей на обоих концах.
- Отключите питание маршрутизатора на 20 секунд, и затем снова включите питание.

# ТЕХНИЧЕСКАЯ ПОДДЕРЖКА

Обновления программного обеспечения и документация доступны на Интернет-сайте D-Link. D-Link предоставляет бесплатную поддержку для клиентов в течение гарантийного срока. Клиенты могут обратиться в группу технической поддержки D-Link по телефону или через

Клиенты могут обратиться в группу технической поддержки D-Link по телефону или через Интернет.

### Техническая поддержка D-Link:

+7(495) 744-00-99

### Техническая поддержка через Интернет

http://www.dlink.ru e-mail: support@dlink.ru

## ОФИСЫ

#### Украина,

04080 г. Киев , ул. Межигорская, 87-А, офис 18 Тел.: +38 (044) 545-64-40 E-mail: kiev@dlink.ru

#### Беларусь

220114, г. Минск, проспект Независимости, 169, БЦ "XXI Век" Тел.: +375(17) 218-13-65 E-mail: minsk@dlink.ru

#### Казахстан,

050008, г. Алматы, ул. Курмангазы, дом 143 (уг. Муканова) Тел./факс: +7 727 378-55-90 E-mail: almaty@dlink.ru

#### Узбекистан

100015, г.Ташкент, ул. Нукусская, 89 Тел./Факс: +998 (71) 120-3770, 150-2646 E-mail: tashkent@dlink.ru

#### Армения

0038, г. Ереван, ул. Абеляна, 6/1, 4 этаж Тел./Факс: + 374 (10) 398-667 E-mail: erevan@dlink.ru

#### Грузия

0162, г. Тбилиси, проспект Чавчавадзе 74, 10 этаж Тел./Факс: + 995 (32) 244-563

#### Lietuva

09120, Vilnius, Žirmūnų 139-303 Tel./faks. +370 (5) 236-3629 E-mail: info@dlink.lt

#### Eesti

Peterburi tee 46-205 11415, Tallinn, Eesti , Susi Bürookeskus tel +372 613 9771 e-mail: info@dlink.ee

#### Latvija

Mazā nometņu 45/53 (ieeja no Nāras ielas) LV-1002, Rīga tel.: +371 6 7618703 +371 6 7618703 e-pasts: info@dlink.lv

# CONTENIDOS DEL PAQUETE

# CONTENIDO

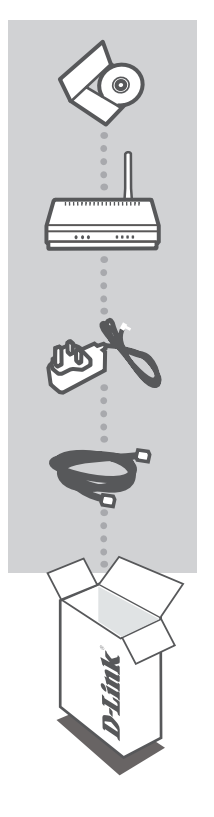

CD DE INSTALACION Incluye Setup Wizard y Manual de Usuario

WIRELESS N 150 HOME ROUTER DIR-600

ADAPTADOR DE ENERGÍA 5V 1A

CABLE ETHERNET (CAT5 UTP)

Conecte el Dispositivo a su Red

Si alguno de los artículos no se encuentra, por favor contáctese con su vendedor

# CONFIGURACIÓN DEL DISPOSITIVO

## CD CON ASISTENTE DE CONFIGURACIÓN

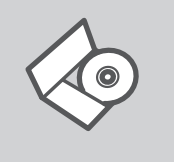

# configuración del DIR-600.

CD ASISTENTE DE CONFIGURACIÓN

El CD contiene todas las instrucciones requeridas para la

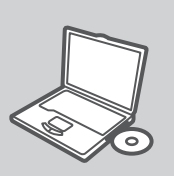

#### **INSERTE CD**

Inserte el CD en el lector de su computador. El asistente de configuración comenzará automáticamente. Asegúrese que su conexión a Internet esté activa. (No conecte todavía el producto DIR-600).

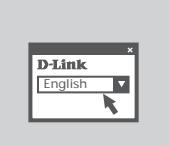

#### SETUP WIZARD (ASISTENTE DE CONFIGURACIÓN) Seleccione su lenguaje desde el menú y siga los pasos a través del asistente para completar la configuración del DIR-600.

## CONFIGURACIÓN AVANZADA (ACCESO A TRAVÉS DE LA DIRECCIÓN IP)

Para configurar el DIR-600 manualmente (sin el CD de configuración) conecte su computador al dispositivo DIR-600 utilizando el cable Ethernet incluido, luego conecte el cable de energía al DIR-600. La luz de energía se tornará fija de color verde.

Abra Internet Explorer e ingrese la siguiente dirección IP en la barra de direcciones de su navegador y utilice la siguiente información para ingresar al dispositivo:

Dirección IP: http:// dlinkrouter or http://192.168.0.1

Username: admin Password:

# SOLUCIÓN DE PROBLEMAS

# PROBLEMAS DE AJUSTES Y CONFIGURACIÓN

### 1. ¿CÓMO CONFIGURO MI ROUTER DIR-600 SIN EL CD-ROM, O COMPRUEBO MI NOMBRE DE RED INALÁMBRICA (SSID) Y LA CLAVE DE ENCRIPTACIÓN INALÁMBRICA?

- Conecte su PC al Router usando un Cable Ethernet
- Abra un navegador y digite la siguiente dirección IP http://192.168.0.1
- El nombre de Usuario por defecto es 'Admin'. La contraseña por defecto es " " (dejar el recuadro en blanco).
- Si usted ha cambiado la contraseña y no la recuerda, necesitará resetear la contraseña y volver a dejarla en "" (dejar el recuadro en blanco).

## 2. ¿CÓMO RESTABLEZCO EN EL ROUTER LOS PARÁMETROS POR DEFECTO?

- Asegúrese de que el router está encendido.
- Pulse el botón de Reset, que se encuentra en la parte posterior del dispositivo, y manténgalo pulsado durante 20 segundos.

**Nota:** Al restablecer en el router los parámetros por defecto, se borrarán los parámetros de configuración actuales.

### 3. ¿CÓMO AÑADO UN NUEVO CLIENTE INALÁMBRICO O UN PC SI HE OLVIDADO MI NOMBRE DE RED INALÁMBRICA (SSID) O LA CLAVE DE ENCRIPTACIÓN INALÁMBRICA?

- Para cada PC que tenga que conectar al router en modo inalámbrico, debe asegurarse de que usa el mismo nombre de red inalámbrica (SSID) y la misma clave de encriptación que tiene el router DSL.
- Use la interfaz de usuario basada en web (como se ha descrito anteriormente en la pregunta 1) para elegir sus parámetros inalámbricos.
- Asegúrese de que toma nota de los parámetros para que así pueda introducirlos en cada PC que esté conectado en modo inalámbrico. D-Link le ha proporcionado un práctico adhesivo para que pueda anotar en él los parámetros y pegarlo en el router o en otro lugar que considere adecuado.

## 4. ¿QUÉ PUEDO HACER SI EL ROUTER NO FUNCIONA CORRECTAMENTE?

- En el manual figura un completo apartado de solución de problemas, que, además, puede descargarse desde el sitio web de D-Link (véase más adelante); sin embargo, hay algunos pasos que puede probar para resolver algunos problemas:
- Compruebe los LED que se encuentran en la parte delantera del router. Los LED de alimentación, WLAN, DSL e internet deben estar encendidos. Uno o más de los LED de LAN deben parpadear.
- Compruebe que todos los cable están correctamente conectados en ambos extremos.
- Apague el router durante 20 segundos, y después vuelva a encenderlo.

# SOPORTE TÉCNICO

Usted puede encontrar actualizaciones de softwares o firmwares y documentación para usuarios a través de nuestro sitio www.dlinkla.com

### SOPORTE TÉCNICO PARA USUARIOS EN LATINO AMERICA

Soporte técnico a través de los siguientes teléfonos de D-Link

| PAIS        | NUMERO                      |
|-------------|-----------------------------|
| Argentina   | 0800 - 12235465             |
| Chile       | 800 - 835465 ó (02) 5941520 |
| Colombia    | 01800 - 9525465             |
| Costa Rica  | 0800 - 0521478              |
| Ecuador     | 1800 - 035465               |
| El Salvador | 800 - 6335                  |
| Guatemala   | 1800 - 8350255              |
| México      | 01800 - 1233201             |
| Panamá      | 011 008000525465            |
| Perú        | 0800 - 00968                |
| Venezuela   | 0800 - 1005767              |

### Soporte Técnico de D-Link a través de Internet

Horario de atención Soporte Técnico en www.dlinkla.com e-mail: soporte@dlinkla.com & consultas@dlinkla.com

# Conteúdo da Embalagem

CONTEÚDO

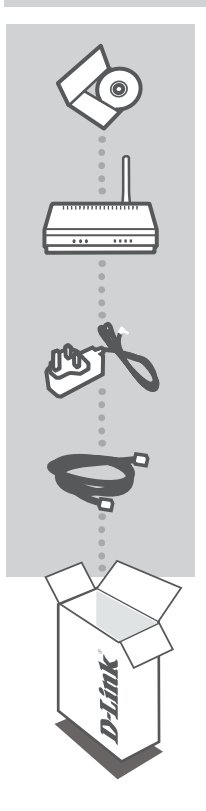

CD DE INSTALAÇÃO INCLUI SETUP WIZARD & MANUAL DO USUÁRIO

WIRELESS N 150 HOME ROUTER DIR-600

### ADAPTADOR DE ALIMENTAÇÃO

CABO ETHERNET (CAT5 UTP) CONECTA O DISPOSITIVO À SUA REDE

Se qualquer desses itens não estiver contido na sua embalagem, entre em contato com o seu revendedor.

# CONFIGURAÇÃO DO PRODUTO

## CD DO SETUP WIZARD

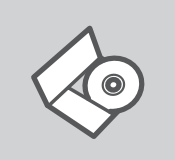

#### CD DO SETUP WIZARD

O CD contém todas as informações necessárias para configurar o DIR-600

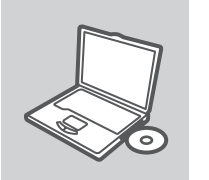

#### **INSIRA O CD**

Insira o CD na unidade de CD de seu computador. O Setup Wizard deve iniciar automaticamente. Certifique-se de que sua conexão com a internet está ativa. (Não conecte o DIR-600 ainda)

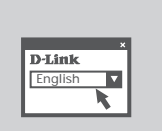

#### SETUP WIZARD

Selecione seu idioma no menu suspenso e siga as etapas no wizard para completar a configuração do DIR-600.

# CONFIGURAÇÃO AVANÇADA (ACESSE VIA ENDEREÇO IP)

Para configurar o DIR-600 manualmente (sem o CD de instalação) conecte seu computador ao DIR-600 utilizando o cabo Ethernet fornecido; em seguida conecte o cabo de alimentação ao DIR-600. A luz de energia ficará verde.

Abra o Internet Explorer e insira o seguinte endereço de IP no campo do endereço do navegador e utilize as seguintes informações para fazer o log in ao dispositivo:

ENDEREÇO IP: http:// dlinkrouter or http://192.168.0.1

NOME DO USUÁRIO: admin SENHA:

# RESOLUÇÃO DE PROBLEMAS

# PROBLEMAS DE AJUSTE E CONFIGURAÇÃO

### 1. COMO POSSO CONFIGURAR O MEU ROUTER DIR-600 SEM O CD, OU COMO POSSO VERIFICAR O MEU NOME DE REDE SEM FIOS (SSID) E O CÓDIGO DE ENCRIPTAÇÃO SEM FIOS?

- Ligue o seu PC ao roteador utilizando um cabo Ethernet.
- Abra um navegador web e digite o endereço http://192.168.0.1
- O nome padrão do username é 'admin'. A senha padrão do password é (deixe o campo em branco).
- Se você alterou a senha (password) e não se lembra da senha, você deverá resetar o roteador para as configurações de fábrica para voltar a senha a (deixe o campo em branco).

#### 2. COMO REPONHO AS DEFINIÇÕES DE FÁBRICA DO MEU ROUTER?

- Certifique-se de que o router está ligado.
- Prima e mantenha premido o botão Repor no painel traseiro do dispositivo durante 20 segundos.

Nota: A reposição da definição de fábrica do router vai apagar as definições de configuração actuais.

### 3. COMO POSSO ADICIONAR UM NOVO CLIENTE SEM FIOS OU PC SE ME TIVER ESQUECIDO DO MEU NOME DE REDE SEM FIOS (SSID) OU DO CÓDIGO DE ENCRIPTAÇÃO SEM FIOS?

- Para qualquer PC que necessite de ser ligado ao router sem fios, tem de se certificar de que utiliza o mesmo Nome de Rede Sem Fios (SSID) e código de encriptação que o router DSL.
- Utilize a interface de utilizador baseada na web (tal como descrito na questão 1 anterior) para escolher as suas definições sem fios.
- Certifique-se de que toma nota das definições para que possa introduzi-las em todos os PCs ligados sem fios. A D-Link fornece-lhe um bloco para anotar as definições e colar a folha ao seu router, ou noutro local que considere ser mais conveniente.

### 4. O QUE POSSO FAZER SE O MEU ROUTER NÃO ESTIVER A FUNCIONAR CORRECTAMENTE?

- O manual contém uma secção completa de resolução de problemas e pode ser transferida do website da D-Link (consulte abaixo), no entanto, existem alguns passos rápidos que pode executar e tentar resolver algumas questões:
- Verifique os LEDs do painel frontal do router. Os LEDs de Corrente, WLAN, DSL e Internet devem estar acessos. Um ou mais dos LEDs LAN devem estar a piscar.
- Verifique se todos os cabos estão firmemente ligados em ambas as extremidades.
- Desligue o router durante 20 segundos e, em seguida, ligue-o novamente.

## SUPORTE TÉCNICO

Caso tenha dúvidas na instalação do produto, entre em contato com o Suporte Técnico D-Link por:

Chat Online www.dlink.com.br/suporte

E-mail suporte@dlink.com.br

Back Office backoffice@dlink.com.br \* \*Acionar Garantia para 4 ou mais equipamentos

#### Telefones

São Paulo: (11) 2755-6950 \*GO: 4052-1850 (Ligação local) \*Nordeste: 0800-7024104 \*Demais Estados: 4062-1850 (Ligação local) \*Apenas Modems ADSL

Garantia diferenciada vendida pela internet. Agilidade e tranquilidade para suas atividades!

Conheça: http://garantiapremium.dlink.com.br

Atendimento disponível das 9h as 21h de segunda a sexta feira e aos sábados das 9h as 15h

# 包裝內容物

# 內容

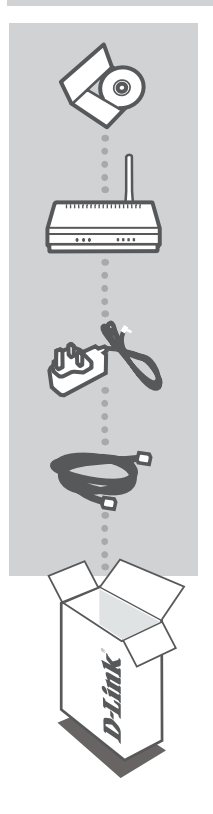

**安裝光碟** 內含安裝設定精靈與使用手冊

WIRELESS N 150 家庭路由器 DIR-600

電源供應器 5V/1A

乙太網路線 (CAT5 UTP) 將設備連接至您的網路

若上述有任一品項缺漏請立即聯絡您的經銷商

# 產品設定

# 設定精靈光碟

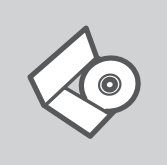

設定精靈光碟 光碟內包含DIR-600安裝設定的指示說明。

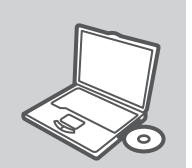

置入光碟 將安裝光碟置入電腦的光碟機中。設定精靈將自動啟動,並確認 電腦可連結至網際網路(本步驟請勿連結至DIR-600)

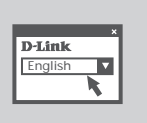

設定精靈 從選項中選擇你欲使用的語言並按照設定精靈導引逐步完成DIR-600設定

中

# 進階設定(透過IP位址連結)

手動安裝DIR-600(不透過光碟進行安裝),請使用網路線連接您的電腦與DIR-600,然後將DIR-600接上電源。DIR-600電源指示燈號會閃爍綠色燈號。

開啟IE網頁瀏覽器並且在網址欄位中輸入如下說明的網址並輸入相關帳號與密碼登入DIR-600 設定畫面。

網址: http:// dlinkrouter or http://192.168.0.1

使用者名稱:admin 密碼:預設空白不需輸入

# 故障排除

## 安裝與設定問題

- 當我沒有光碟片時,我該如何設定我的DIR-600路由器,或確認無線SSID與無線加 密金鑰?
  - 請使用網路線將您的電腦與DIR-600 無線寬頻路由器LAN埠連接。
  - 開啟電腦的網頁瀏覽器並在網址欄位輸入 http://192.168.0.1
  - 預設的使用者名稱為 'admin'。不需輸入密碼。
  - 假如您改變過密碼或是無法進入設定畫面,建議您透過重置按鍵將設備重新設置為原廠預設值。
- 2. 如何將路由器回復原廠設定值?
  - 確認路由器電源開啟。
  - 持續按下產品後方的重置鍵20秒。

說明:回復原廠設定值將會把產品中的設定值清除掉,您需要依據說明1重新設定您的路由器, 並依據設定精靈操作。

- 6. 假如我忘了SSID或無線加密金鑰,我該如何讓電腦或無線客戶端連上無線網路?
  - 每一部電腦要經由無線方式連接上路由器,請先確認這些電腦與DSL設定相同的SSID與加密金 鎗。
  - 使用瀏覽器確認您的無線設定(請參閱說明1)。
  - 將無線連接所需要的設定值先註記清楚, D-Link 提供貼紙讓您註記並貼在您的路由器上或是其他 方便取得的地方。
- 4. 路由器無法正常運作時,我該如何處理?
  - 產品說明書上有故障排除的說明,或者您可以從D-Link網頁下載(網址說明如下),以上說明均 會詳述快速操作步驟讓您解決現有的狀況:
  - 確認路由器前方的LED燈,Power、WLAN、DSL與Internet LED應該亮起,LAN LED會有一個或多個會閃爍。
  - 確認所有線材確實安裝完畢。
  - 將路由器關機20秒後重新開機。

## D-Link 友訊科技 台灣分公司 技術支援資訊

如果您還有任何本使用手冊無法協助您解決的產品相關問題,台灣地區用戶可以透過我 們的網站、電子郵件或電話等方式與D-Link台灣地區技術支援工程師聯絡。

### D-Link 免付費技術諮詢專線

0800-002-615 服務時間:週一至週五,早上9:00到晚上9:00 (不含周六、日及國定假日) 網 站:http://www.dlink.com.tw 電子郵件:dssqa\_service@dlink.com.tw

# 如果您是台灣地區以外的用戶,請參考D-Link網站,全球各地分公司 的聯絡資訊以取得相關支援服務。

產品保固期限、台灣區維修據點查詢,請參考以下網頁說明: http://www.dlink.com.tw

產品維修:

使用者可直接送至全省聯強直營維修站或請洽您的原購買經銷商。

# ISI PAKET

ISI

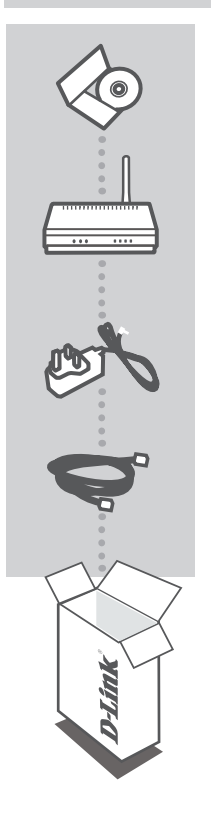

CD INSTALASI

Termasuk Wizard untuk memasang dan Petunjuk Teknis Penggunaan

#### WIRELESS N 150 HOME ROUTER DIR-600

**POWER ADAPTER** 5V 1A

### KABEL ETHERNET (CAT5 UTP)

Menghubungkan perangkat dengan jaringan anda

Jika ada item-item diatas yang hilang, hubungi penjual

# PEMASANGAN PRODUK

## PEMASANGAN MENGGUNAKAN WIZARD CD

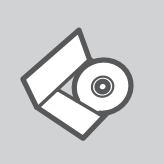

#### CD WIZARD PEMASANGAN

CD berisi semua instruksi yang dibutuhkan untuk memasang DIR-600

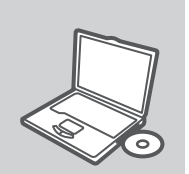

#### MASUKKAN CD

Masukkan CD ke CD-drive pada komputer anda. Wizard pemasangan akan muncul secara otomatis. Pastikan koneksi Internet anda dalam kondisi aktif. (Jangan hubungkan ke DIR-600 dulu)

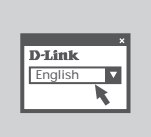

#### WIZARD PEMASANGAN

Pilih bahasa yang diinginkan dari daftar dan ikuti langkahlangkah yang ada pada Wizard untuk menyelesaikan pemasangan DIR-600

## PEMASANGAN TINGKAT LANJUT (AKSES MELALUI ALAMAT IP)

Untuk mengatur DIR-600 secara manual (tanpa menggunakan CD Pemasangan), hubungkan komputer anda dengan DIR-600 menggunakan kabel Ethernet yang disediakan, kemudian hubungkan kabel power ke DIR-600. Lampu LED power akan berwarna hijau terang.

Buka Internet Explorer dan masukkan alamat IP dibawah pada kotak alamat dan gunakan informasi dibawah untuk masuk ke perangkat :

Alamat IP : http:// dlinkrouter or http://192.168.0.1

USERNAME: admin PASSWORD:

# PENYELESAIAN MASALAH YANG UMUM DITEMUI

## MASALAH-MASALAH PEMASANGAN DAN KONFIGURASI

## 1. BAGAIMANA CARANYA MENGATUR ROUTER DIR-600 TANPA CD, ATAU MEMERIKSA NAMA JARINGAN NIRKABEL (SSID) DAN WIRELESS ENCRYPTION KEY?

- Hubungkan PC ke router dengan menggunakan kabel Ethernet.
- Jalankan web browser dan masukkan alamat http://192.168.0.1
- Username adalah 'admin'. Dan password di kosongkan
- Jika password sudah dirubah dan tidak diingat, maka router harus di reset ke kondisi awal, sehingga password kembali menjadi kosong.

#### 2. BAGAIMANA MELAKUKAN RESET KE FACTORY DEFAULT?

- Pastikan bahwa router dalam keadaan hidup.
- Tekan dan tahan tombol reset pada bagian belakang router selama 20 detik.

**Catatan:** Dengan melakukan reset ke factory default, semua pengaturan akan terhapus dan kembali ke kondisi awal. Untuk mengatur kembali, log-in ke router seperti pada pertanyaan 1, kemudian jalankan Setup Wizard.

#### 3. BAGAIMANA CARANYA MENAMBAH KLIEN NIRKABEL BARU ATAU KOMPUTER JIKA SAYA TIDAK INGAT NAMA JARINGAN NIRKABEL (SSID) ATAU WIRELESS ENCRYPTION KEY?

- Setiap PC yang ingin terhubung ke router secara nirkabel, harus menggunakan Nama Jaringan Nirkabel (SSID) dan kunci enkripsi yang sama dengan yang digunakan oleh router DSL.
- Gunakan interface web based (seperti dijelaskan pada pertanyaan 1 di atas) untuk memeriksa atau memilih pengaturan nirkabel anda.
- Pastikan anda mencatat setting tersebut sehingga anda dapat memasukkannya ke tiap-tiap PC yang ingin terhubung secara nirkabel. D-Link menyediakan stiker untuk menulis setting tersebut dan dipasang pada router, atau tempat lain sesuai keinginan anda.

#### 4. APA YANG HARUS DILAKUKAN JIKA ROUTER TIDAK BERFUNGSI DENGAN BENAR?

- Manual berisi cara-cara mengatasi masalah yang lengkap dan dapat di download dari situs web D-Link (lihat di bawah), tapi ada beberapa langkah-langkah cepat yang dapat anda coba untuk mengatasi masalah:
- Perikssa LED pada bagian depan router. LED Power, WLAN, DSL dan Internet harus hidup. Satu atau lebih LED LAN harus berkedip.kedip.
- Periksa apakah semua kabel sudah terpasang dengan baik pada kedua ujungnya.
- Matikan router selama 20 detik, kemudian hidupkan kembali.

## DUKUNGAN TEKNIS

Update perangkat lunak dan dokumentasi pengguna dapat diperoleh pada situs web D-Link. Dukungan Teknis untuk pelanggan:

### Dukungan Teknis D-Link melalui telepon:

Tel: +62-21-5731610

### Dukungan Teknis D-Link melalui Internet:

Email : support@dlink.co.id Website : http://support.dlink.co.id

# NOTES

# WIRELESS NETWORK REMINDER

Wireless Network Name (SSID)

Wireless Network Password

Ver. 5.00[DI] 2011/04/19 6DIR600BQML5G